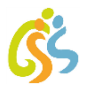

## Internetseite Schulportal Hessen (SPH) als Verlinkung (eine "App") auf Startbildschirm des Smartphones platzieren

## **Chrome unter Android**

Nutzen Sie Chrome als mobilen Browser auf dem Smartphone. Öffnen Sie die Seite <u>start.schulportal.hessen.de/4028</u> im Chrome-Browser.

- 1 Tippen Sie oben rechts auf die drei kleinen Punkte.
- 2 Wählen Sie "Zum Startbildschirm zufügen" aus.
- (3) Wählen Sie "Hinzufügen". Das Icon mit dem entsprechenden Webseiten-Link wird anschließend auf Ihrem Homescreen abgelegt.

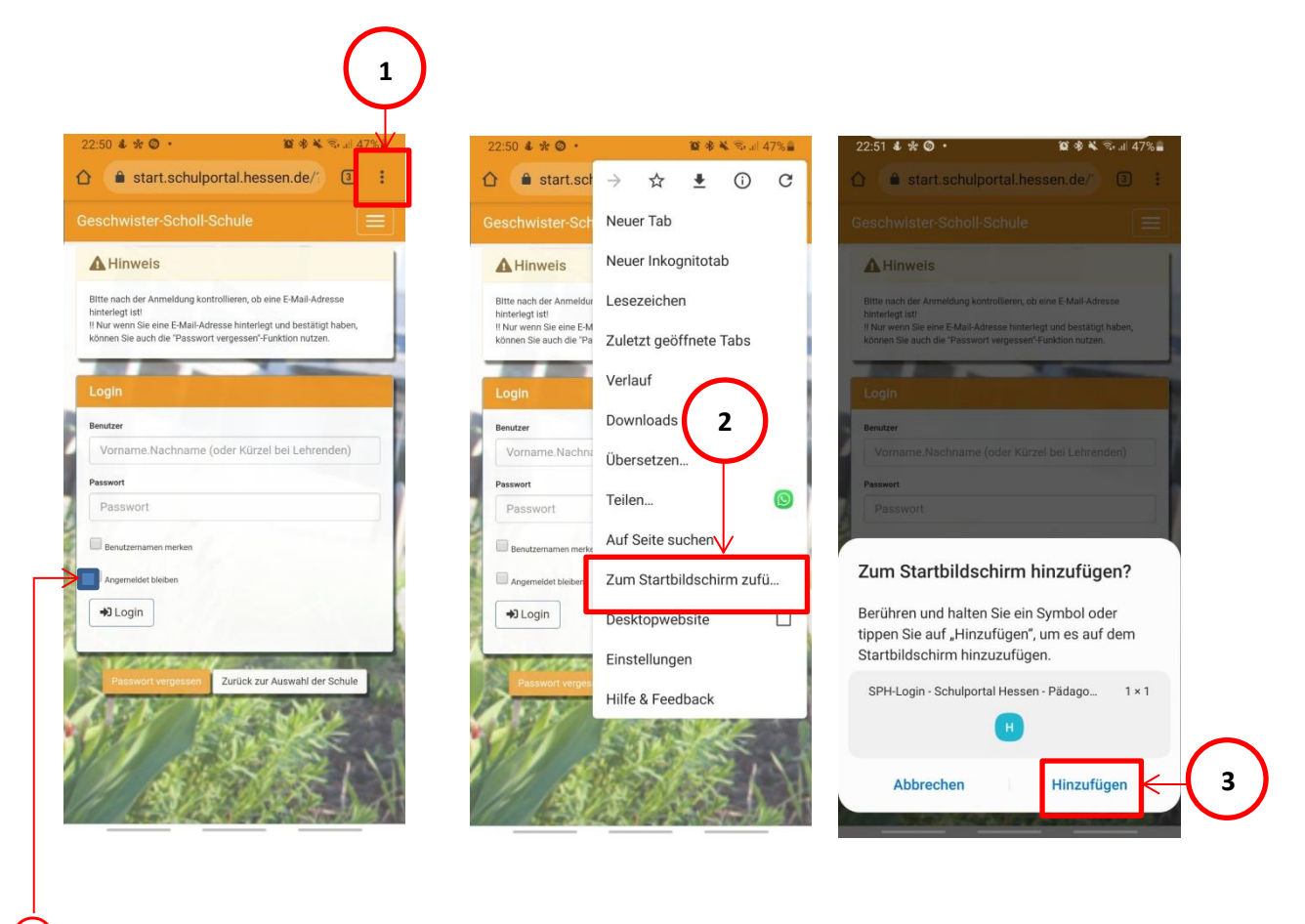

(4) Haken Sie "Angemeldet bleiben" bei der nächsten Anmeldung an, um die automatische Anmeldung zu aktivieren.

## Internetseite Schulportal Hessen (SPH) als Verlinkung (eine "App") auf Startbildschirm des Smartphones platzieren

## Safari unter iOS

Nutzen Sie Safari als mobilen Browser auf dem Smartphone. Öffnen Sie die Seite <u>start.schulportal.hessen.de/4028</u> im Safari-Browser.

- 1 Tippen Sie unten in der Mitte auf das Teilen-Icon
- 2 Wählen Sie "Zum Home-Bildschirm" aus.
- **3** Wählen Sie "Hinzufügen". Das Icon mit dem entsprechenden Webseiten-Link wird anschließend auf Ihrem Homescreen abgelegt.

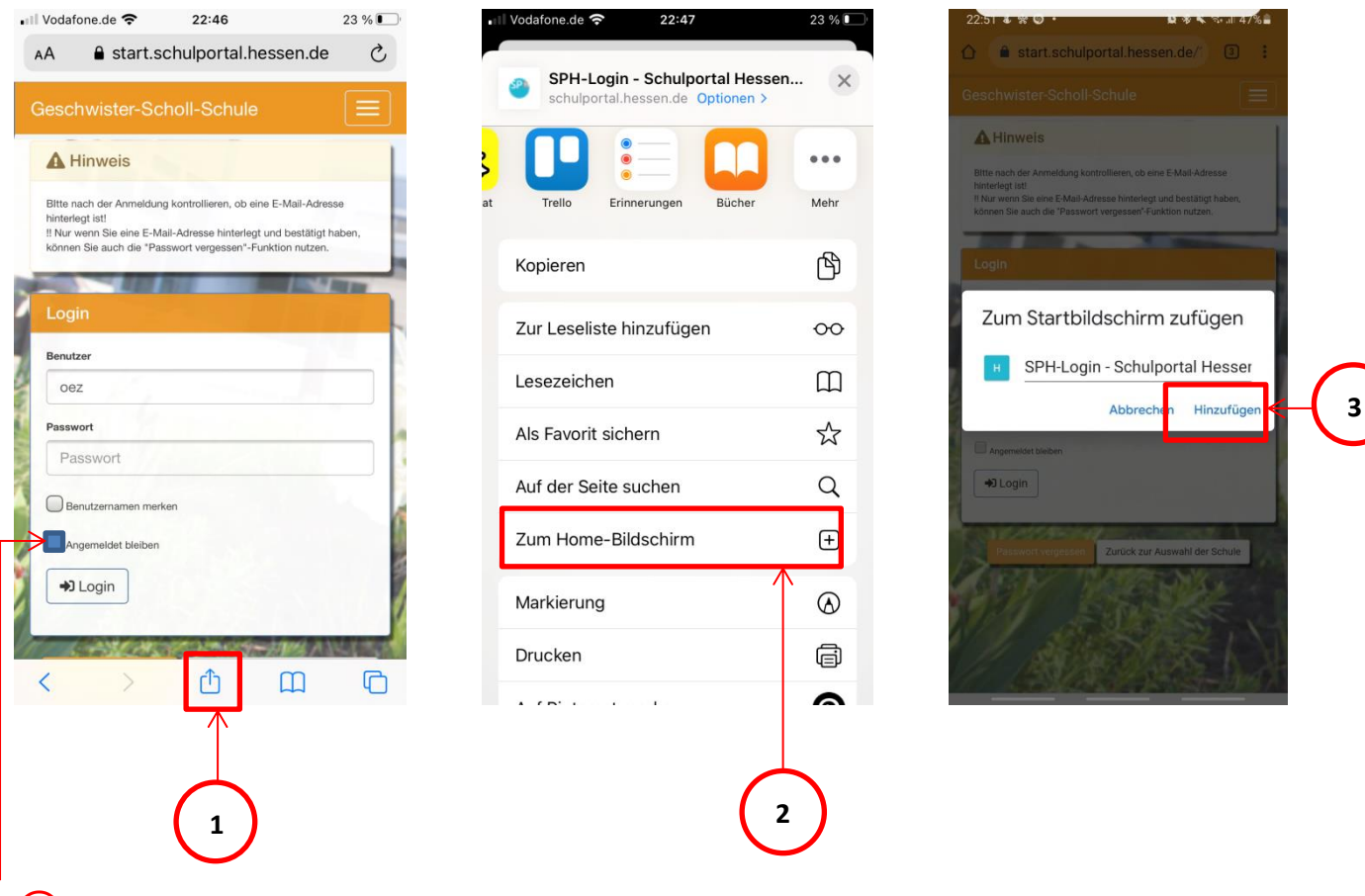

(4) Haken Sie "Angemeldet bleiben" bei der nächsten Anmeldung an, um die automatische Anmeldung zu aktivieren.